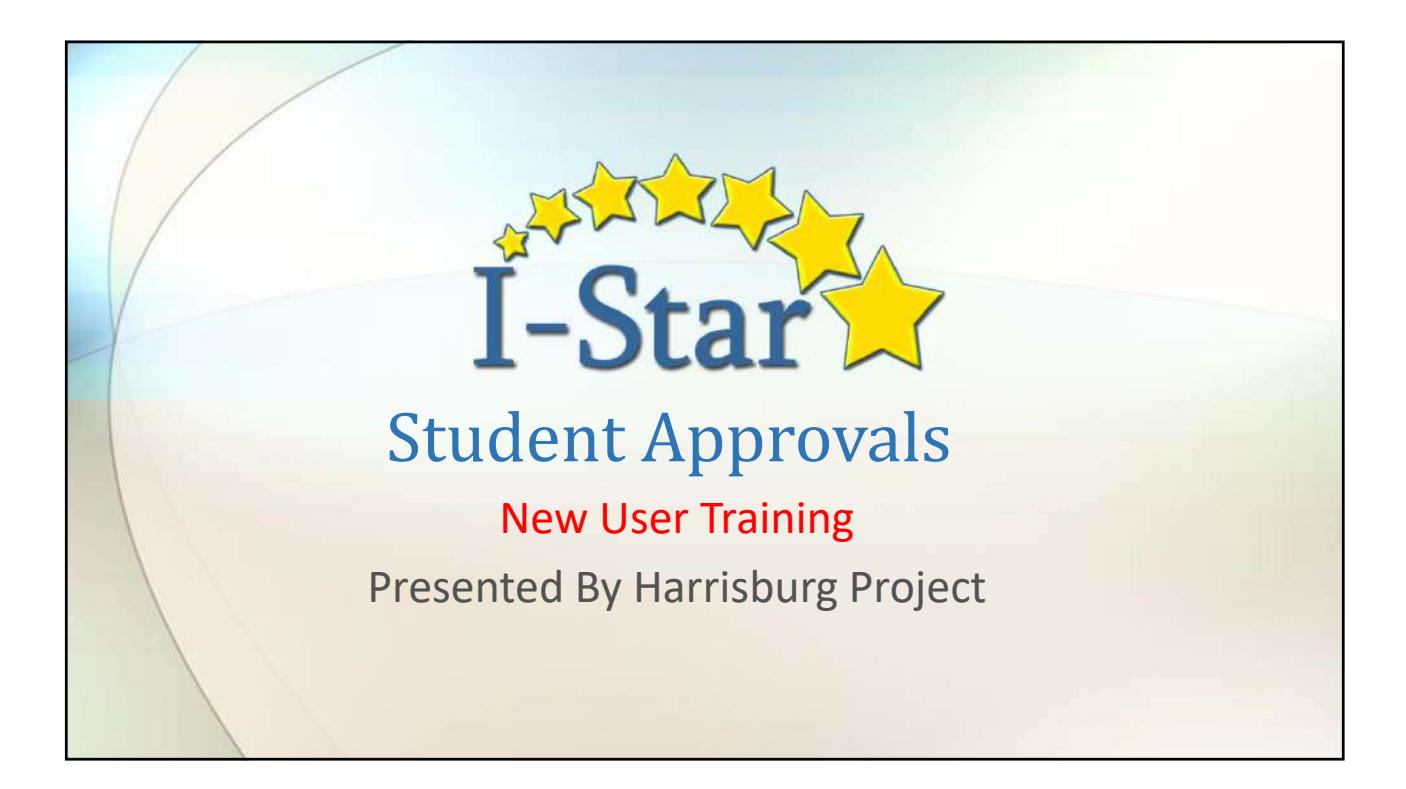

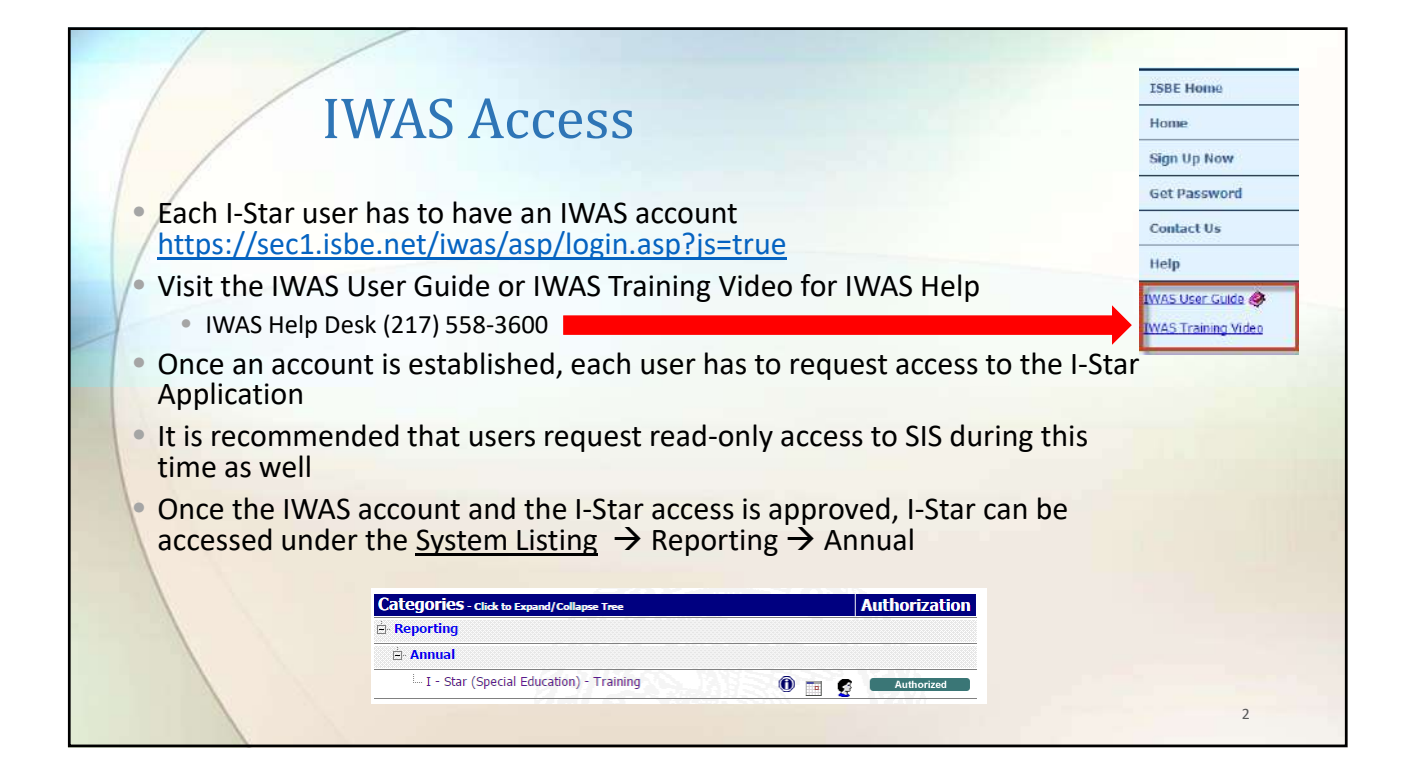

| I-Star Security                                                                                                    |             |
|----------------------------------------------------------------------------------------------------|-------------|
| 1. From the Landing Page, click Request Access           Request Access           Are you not beeing a list of students? Use this link to request a change to your 1-Star security settings.                                                                                                    |             |
| <ol> <li>Click Modify beside User's assigned System Roles         User's Assigned System Roles ( Modify)     </li> <li>Click Request Access next to the desired roles     </li> </ol>                                                                                                    |             |
| Student Approvals (Clear)         Student Claims (Clear)         Rogues       Current<br>Access       Role Name         Image: Colspan="2">Image: Current<br>Access       Role Name         Image: Colspan="2">Image: Current<br>Access       Role Name <td>1265<br/>Niy</td> | 1265<br>Niy |
| 4. Once desired roles have been selected, click Save                                                                                                    | 3           |

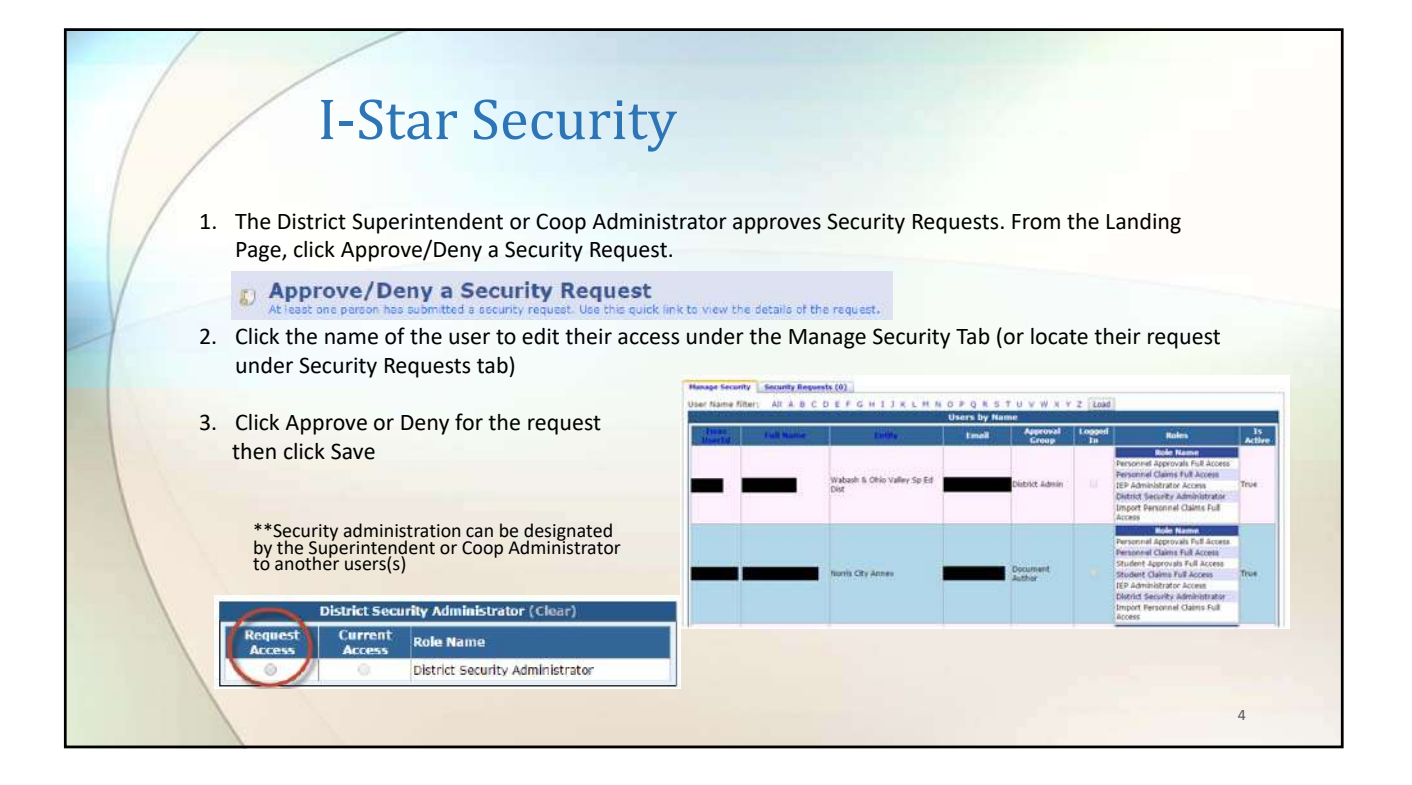

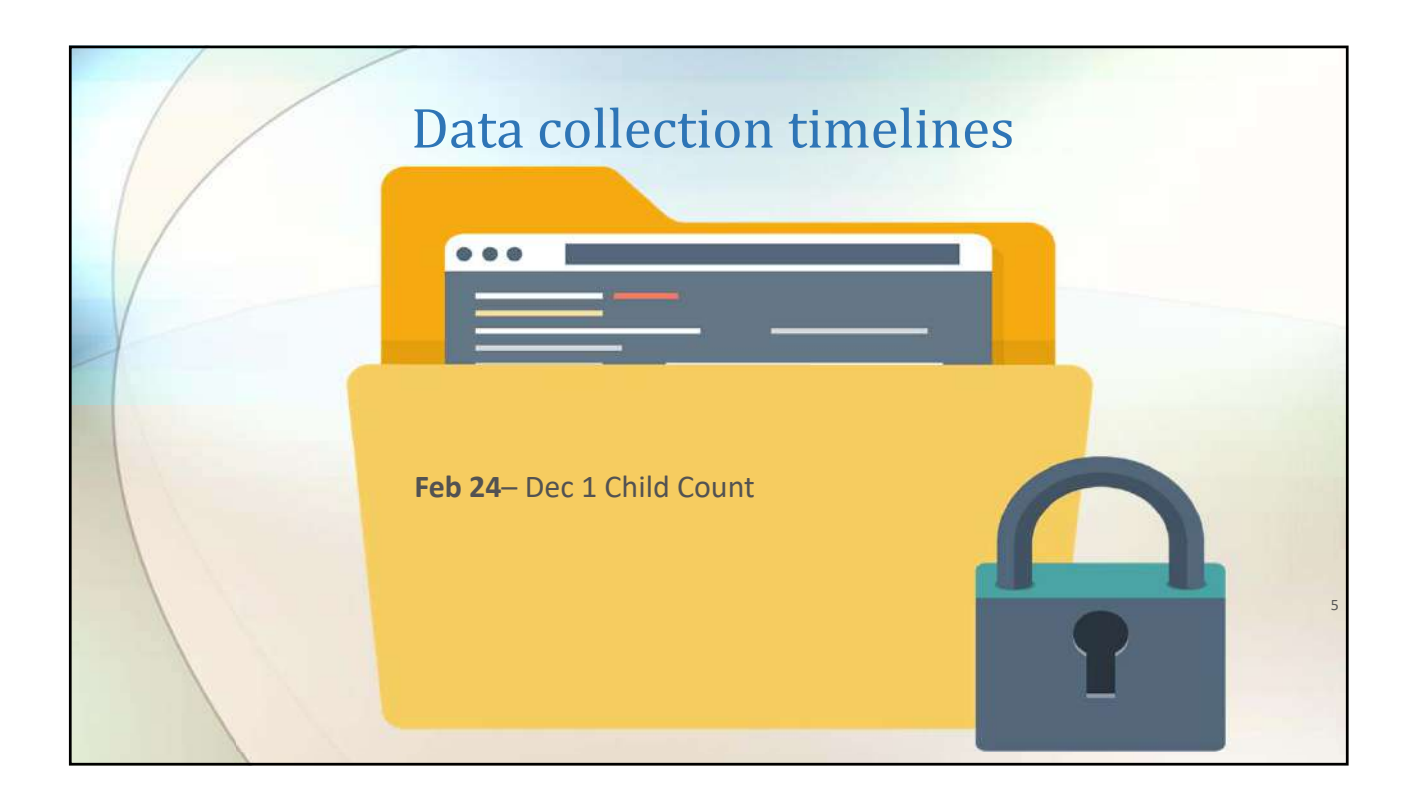

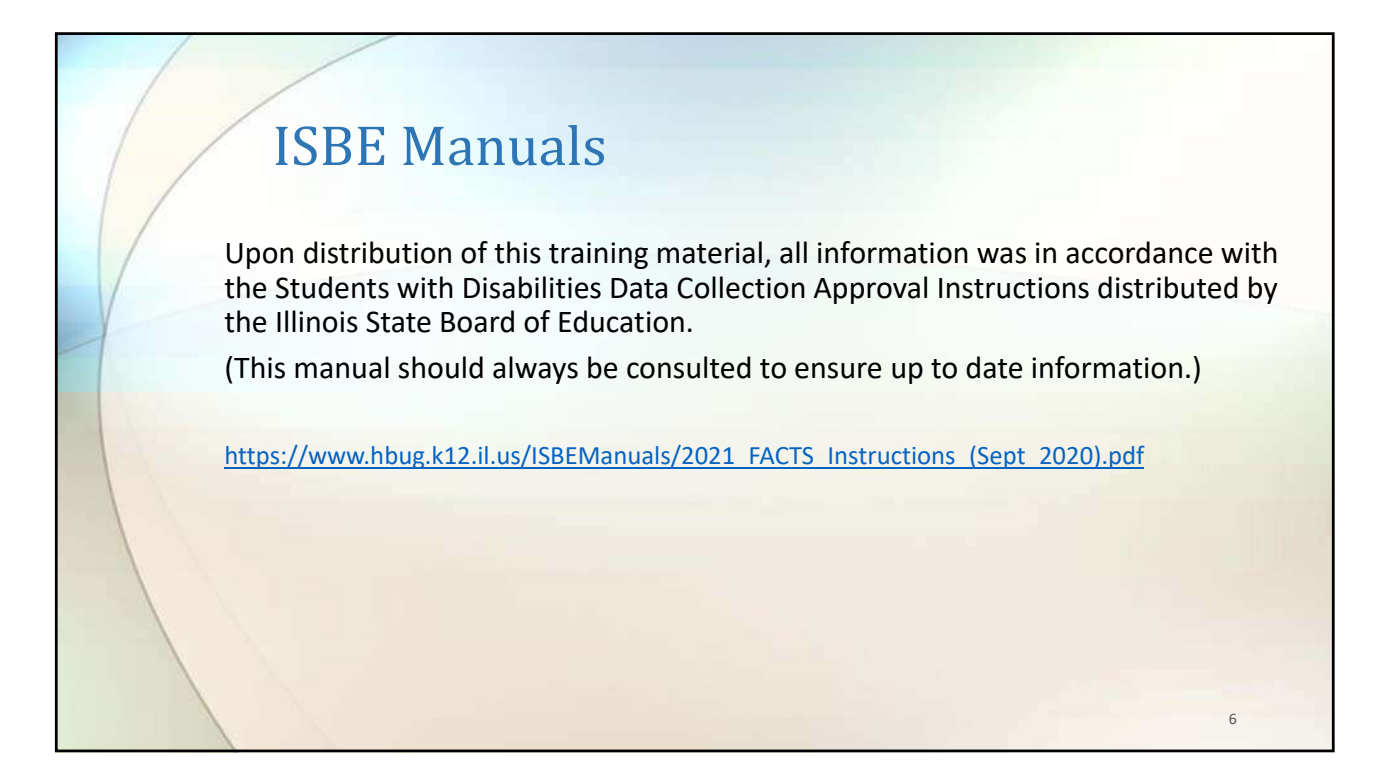

|                                                                                                    |                                                                                                    | IEP Quality Reports User Guide                                                                                                    | Recent Updates                                                                                                    |                                |
|----------------------------------------------------------------------------------------------------|----------------------------------------------------------------------------------------------------|----------------------------------------------------------------------------------------------------|----------------------------------------------------------------------------------------------------|--------------------------------|
| Welcome Coop Use<br>Train153<br>Norris City An<br>07-27-2019:<br>Thank you for using 1<br>Welcome to 1-Star. Pl                                  | ESS Brown<br>nex<br>All 2018-2019 data has been rolled to the 2019-20<br>H 1-Ster training system.<br>sea feel free to share all questions, concerns and comments that you have with us                                                                                                    | 020 school year. Please pay attention                                                                                                    | to what school year you are v                                                                                                    | vorking in.                    |
| -                                                                                                    | Ny 11P Studen                                                                                                    | es tielen Search for LEP Students                                                                                                    | 1                                                                                                    | State Course                   |
| 51510                                                                                                    | Name                                                                                                    | IEP Status / Start                                                                                                    | Home School                                                                                                    | Managera                       |
| 333333102                                                                                                    | Cemplayer Brett Anderson                                                                                                    | Oriol<br>Official                                                                                                    | Hamsburg CUSD 3                                                                                                    |                                |
| 9999999019                                                                                                    | Democyrdon Hubert Buller                                                                                                    | 5/25/2018<br>Credit                                                                                                    | maniaburg CUSD 3                                                                                                    |                                |
| 999999023                                                                                                    | Demokingston Link Howard                                                                                                    | Draft                                                                                                    | Hamisburg CUSD 3                                                                                                    |                                |
| 999999103                                                                                                    | Demovienna Elodre Howard                                                                                                    | Official                                                                                                    | Herrieburg CUSD 3                                                                                                    |                                |
| 999999103                                                                                                    | Demolianna Blofa Houard                                                                                                    | 11/2/2017                                                                                                    | frances a cost a                                                                                                    |                                |
| and a second second                                                                                                    |                                                                                                    | Draft                                                                                                    | Harrisburg CLISD 3                                                                                                    |                                |
| 999999081                                                                                                    | DemoNckenzie Magda Watson                                                                                                    | Draft<br>Official                                                                                                    | Harrisburg CUSD 3<br>Harrisburg CUSD 3                                                                                                    |                                |
| 999999081<br>(Page 1 of 1)<br>View All                                                                                                    | DemoMCkanzie Magda Watson<br>Pege 💷                                                                                                    | Draft<br>Official<br>5/16/2018<br>Items Fer Page 20                                                                                                    | Hamaburg CUSD 3<br>Hamaburg CUSD 3                                                                                                    | -                              |
| 999999081<br>(Page 1 of 1)<br>View All<br>20 Approve/I<br>At least one porced                                                                    | Cemotificante Magda Watson Pege 🔍 Pege 🔍 Pege and the second second se   | Draft<br>Official<br>Straft 202018<br>Items For Page [30<br>P Request Access<br>Access a later of statistics? Use                                                                                                    | Hamaburg CUSD 3<br>Hamaburg CUSD 3                                                                                                    | ار به به به ا                  |
| 99999081<br>(Fage 1 of 1)<br>View All<br>Approve/<br>Apreset one parent<br>Search for<br>Line the seak for                                       | Cemotificance Magda Watson Pege [V] Penny a Security Request to colored a second request the bit quick lock to user the datable of the request. If an IEP Student bit go to the Undert Decreb.                                                                                                    | Contained ST4062018 Items Rer Page Request Access Day to be among a full of abulance Tais Request Access Day to be among a full of abulance Tais Request Access Day to be among a full of abulance Tais Request Access Day to be applied to be abulance Day to be applied to be abulance Day to be applied to be abulance Day to be applied to be abulance Day to be applied to be abulance Day to be abulance Day to be applied to be abulance Day to be abulance Day to be abulanc | Hermiturg CUSD 3<br>Semiturg CUSD 3<br>Semitive to specific the second<br>entire cords with fatal error<br>ent records with fatal error                                         | v settings.<br>rs: 15<br>rs: 1 |
| 99999081<br>(Rops 1 of 3)<br>View All<br>All least one parent<br>Search for<br>Low the quote line<br>(res the quote line<br>(res the quote line) | Cemotificance Mappin Watson Page  Page  Pa | Contain<br>ST002008     ST002008     ST002008     Contained and and and and and and and and and an                                                                                                    | entrinkter (385 3<br>Hernburg (355 3<br>2 )<br>entrinkte request a charge to your Johar secure<br>ent records with fatal error<br>ent records with fatal error<br>tatus<br>mars | v settings.<br>rs: 15<br>rs: 1 |

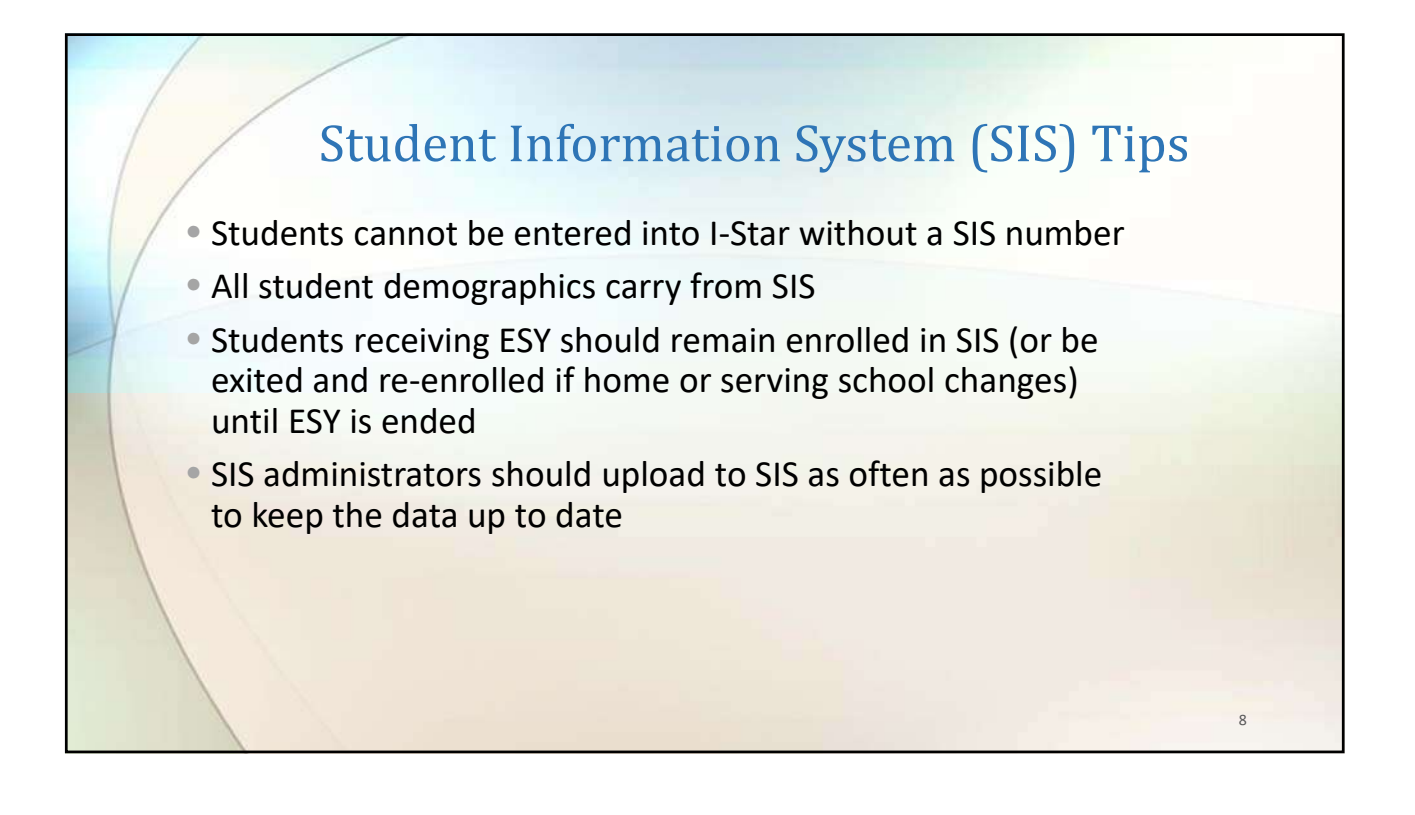

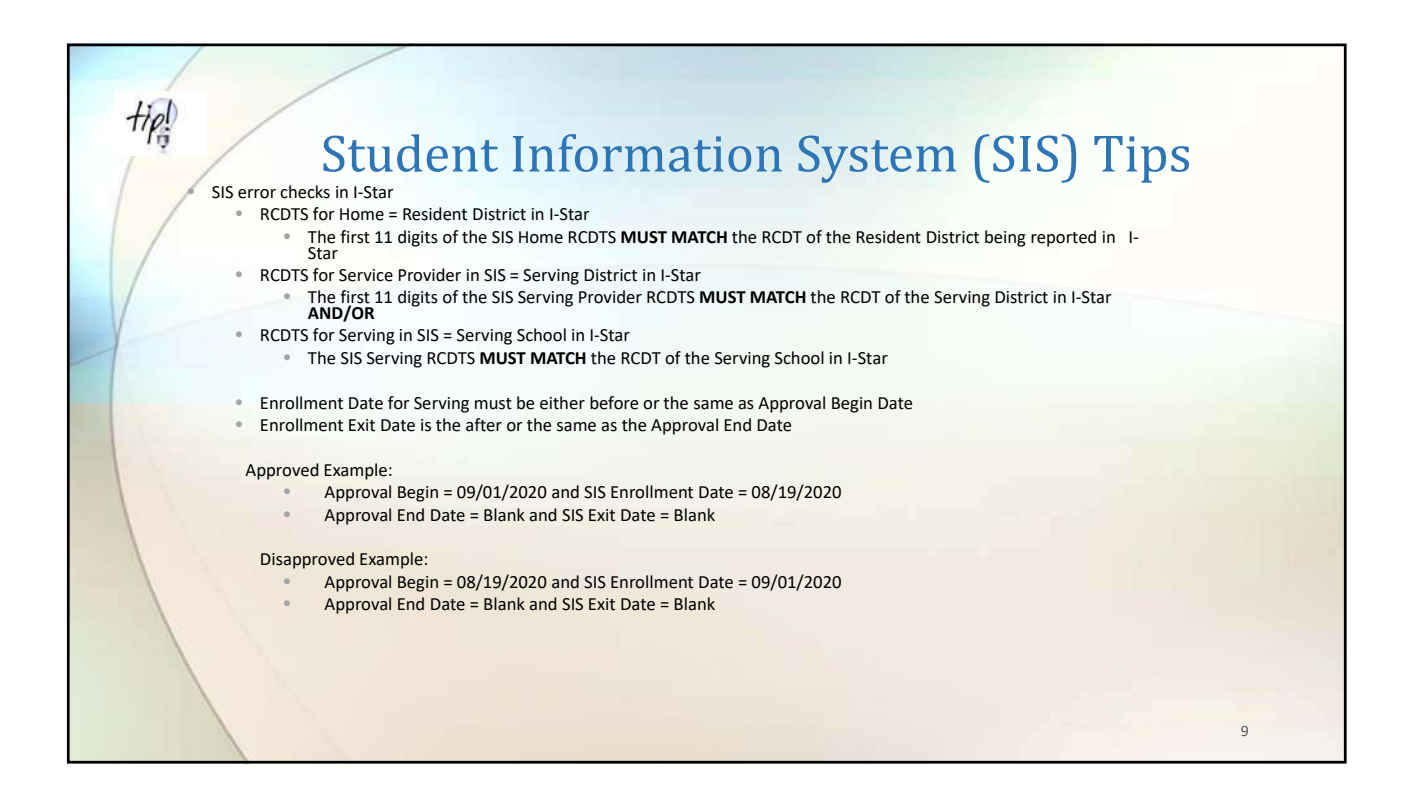

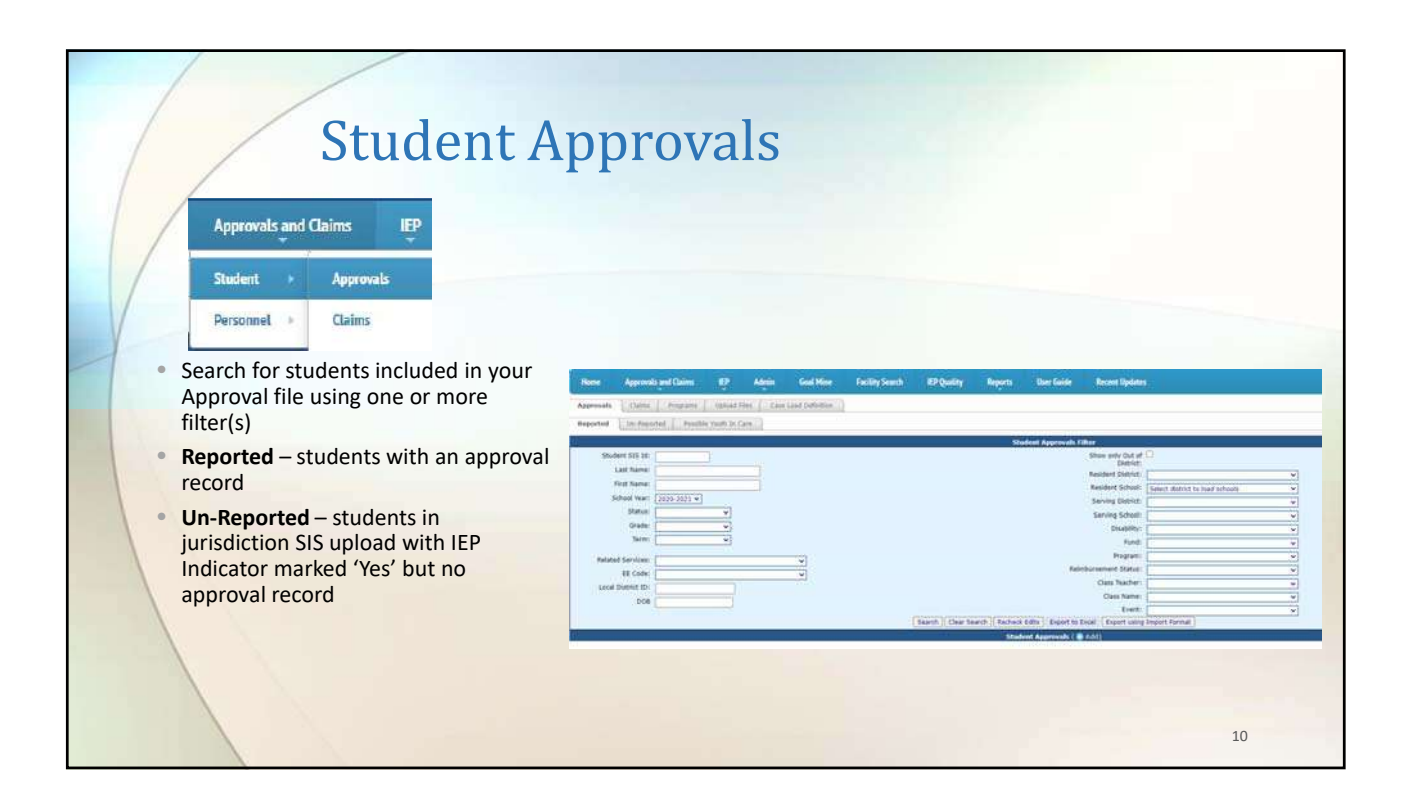

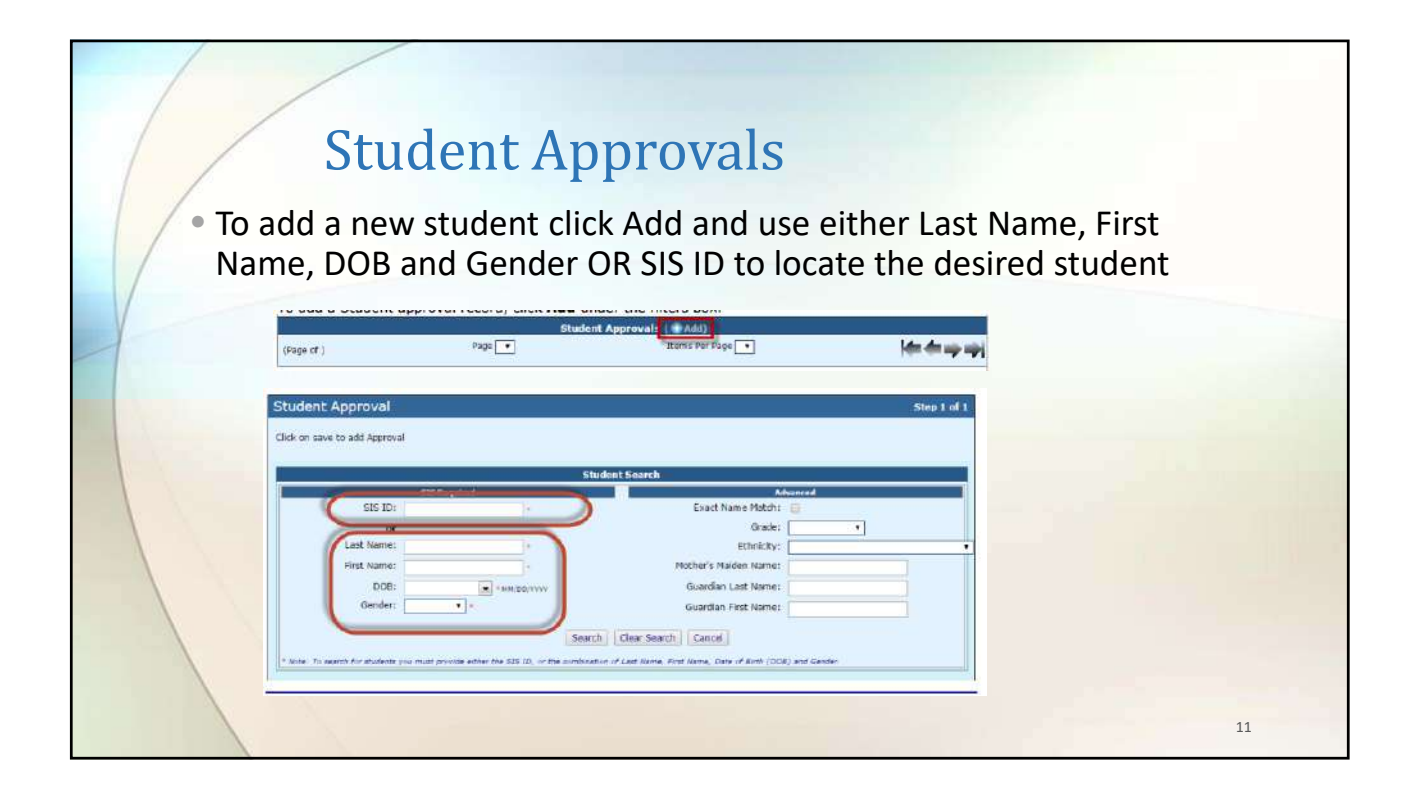

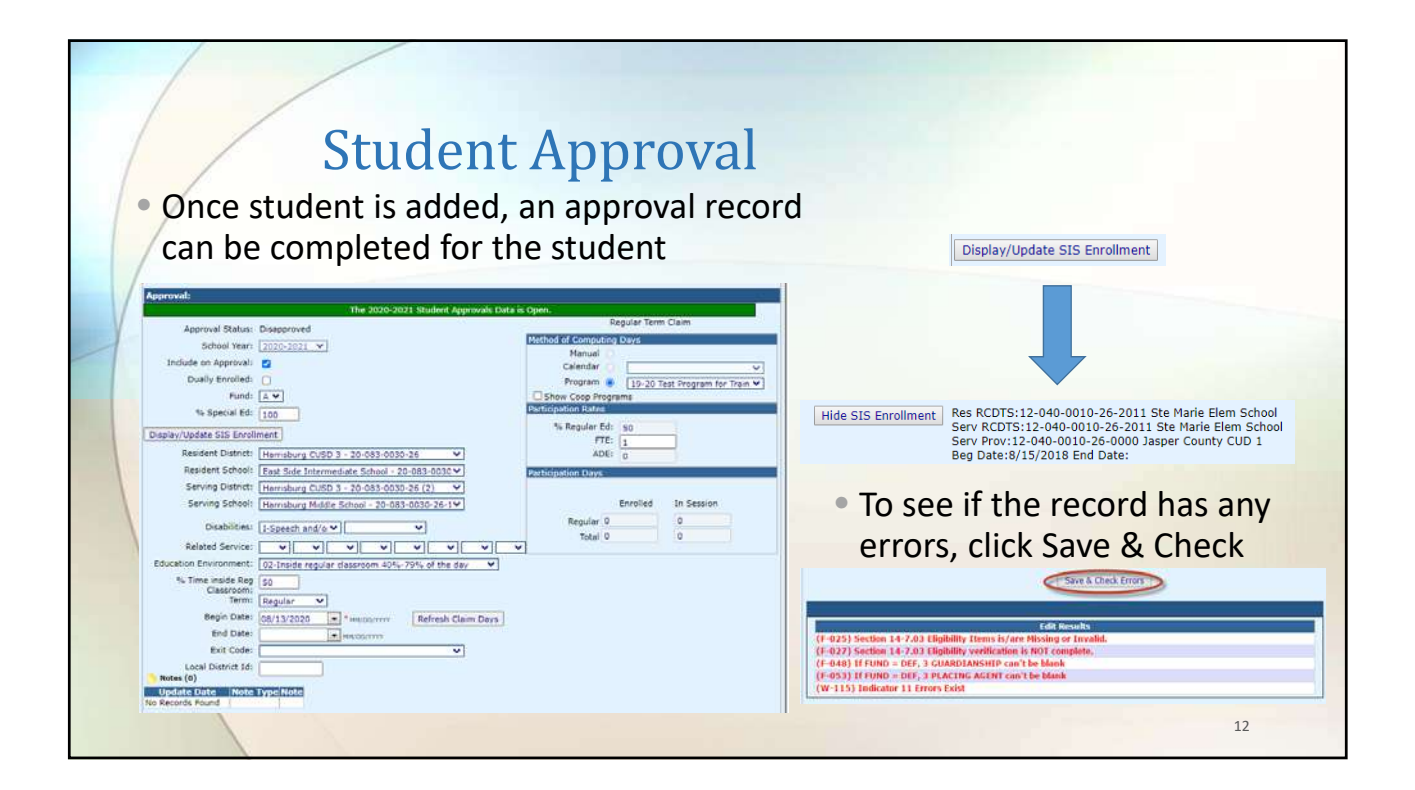

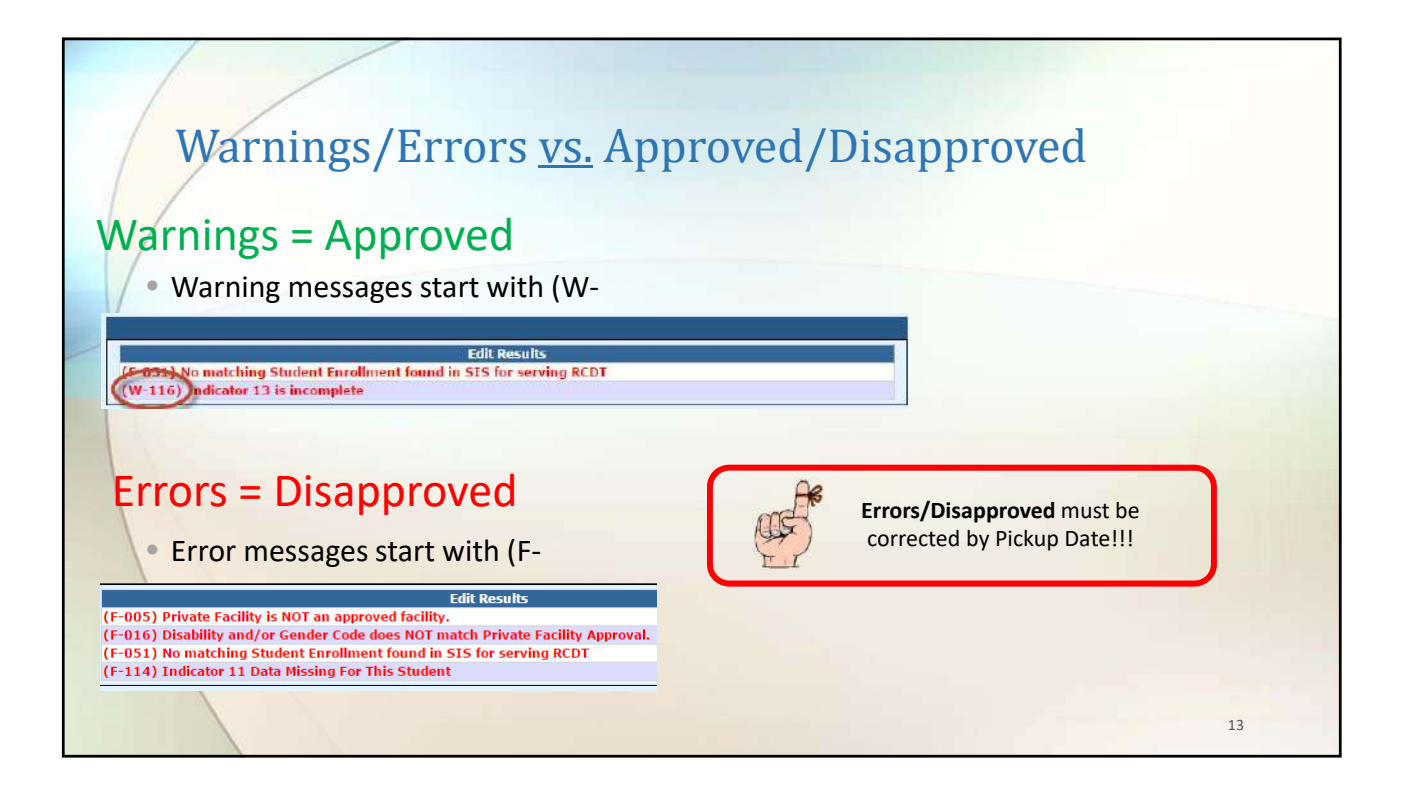

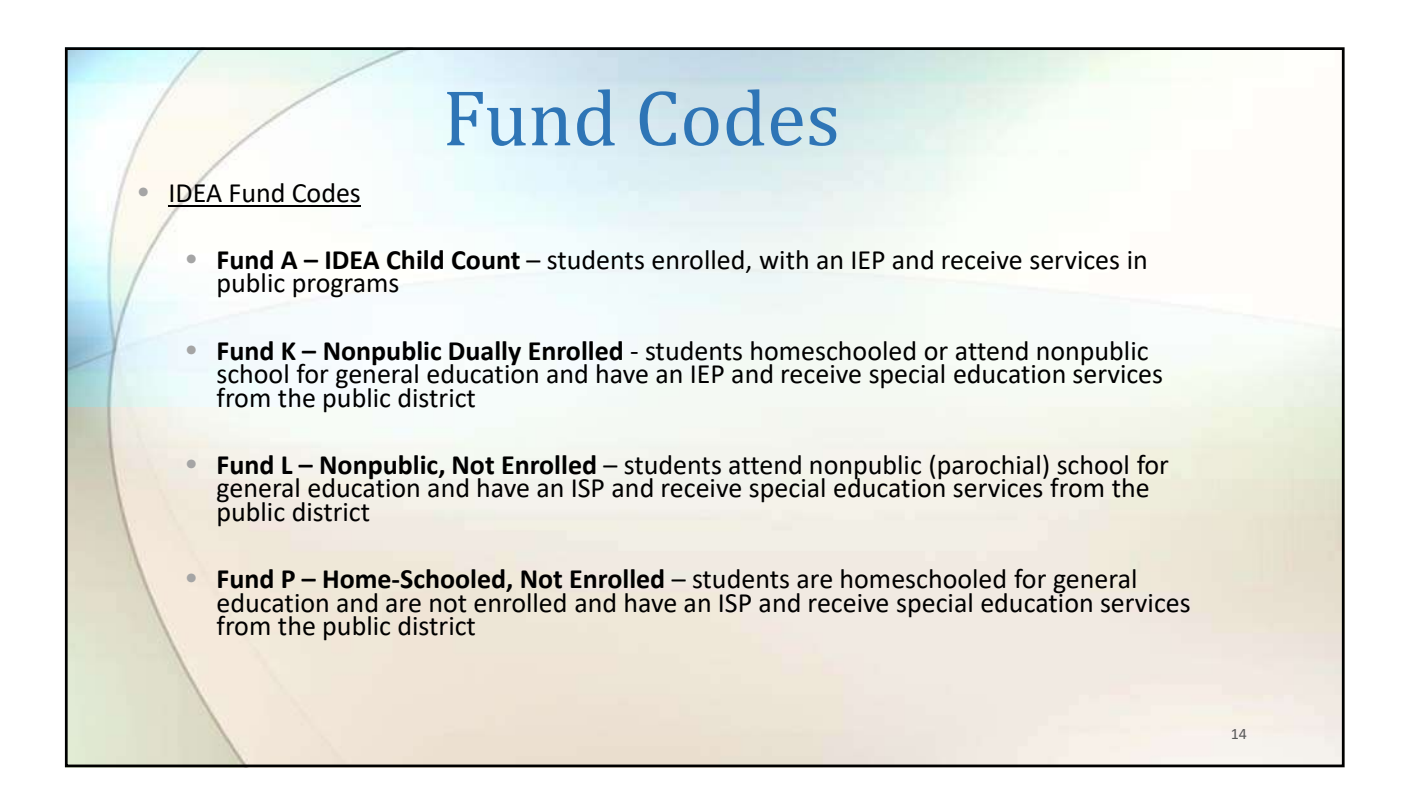

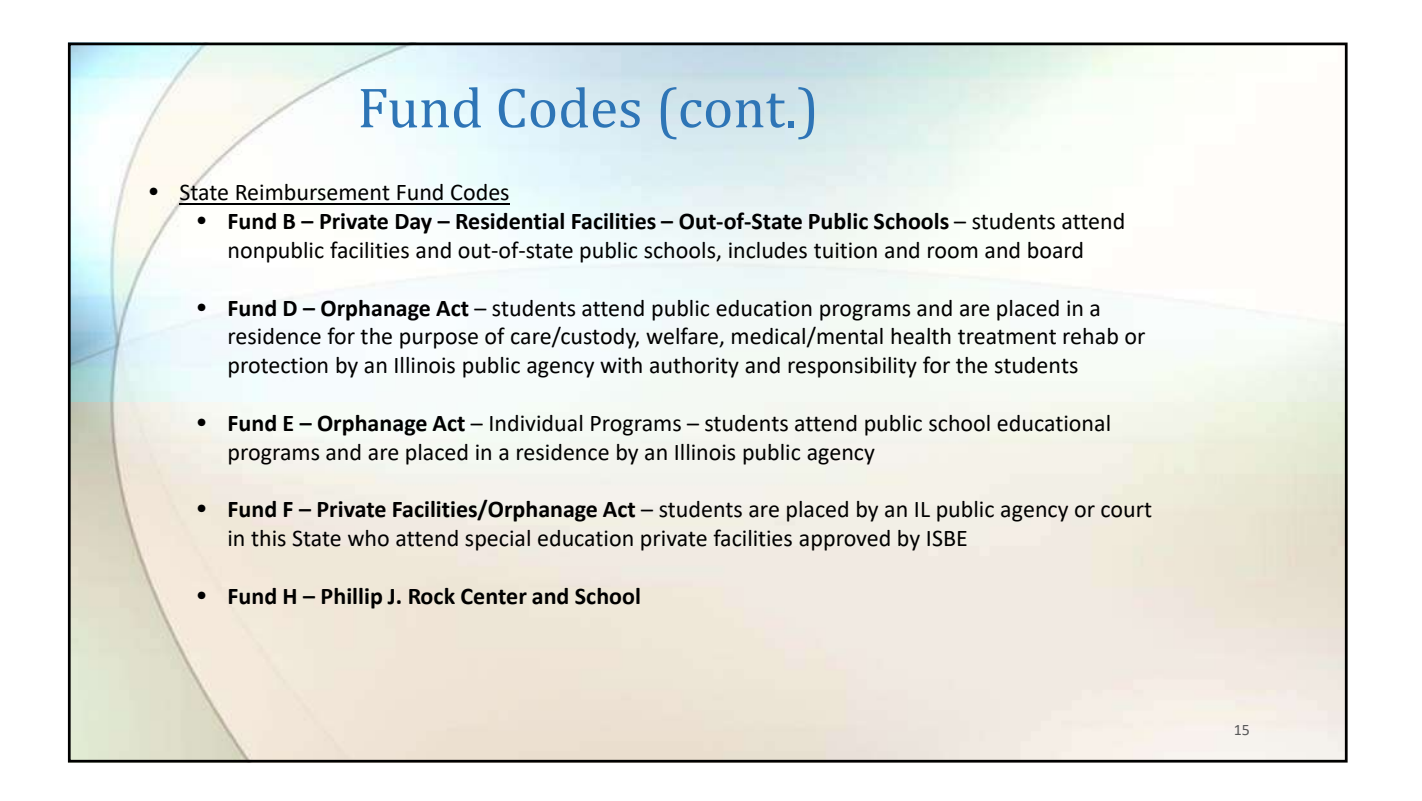

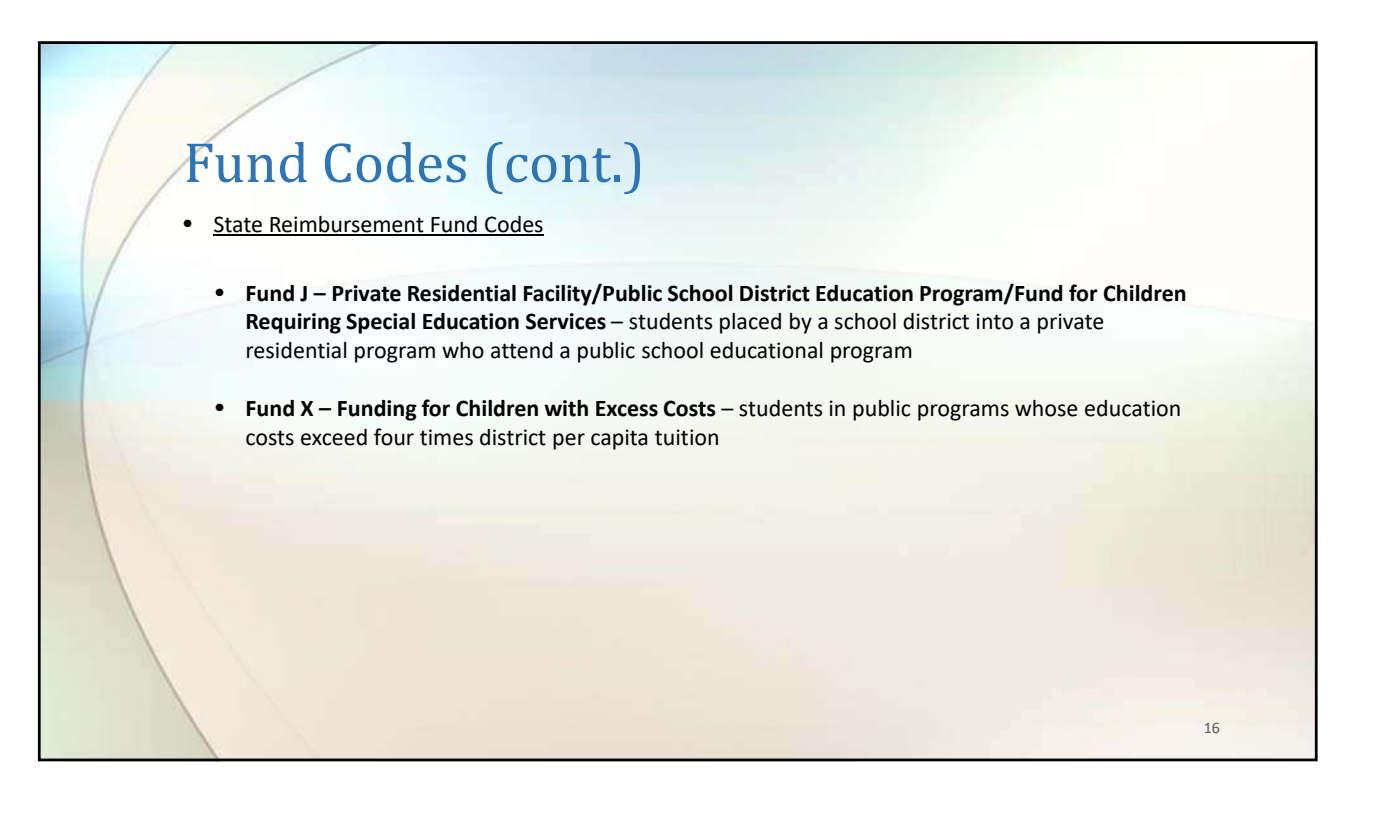

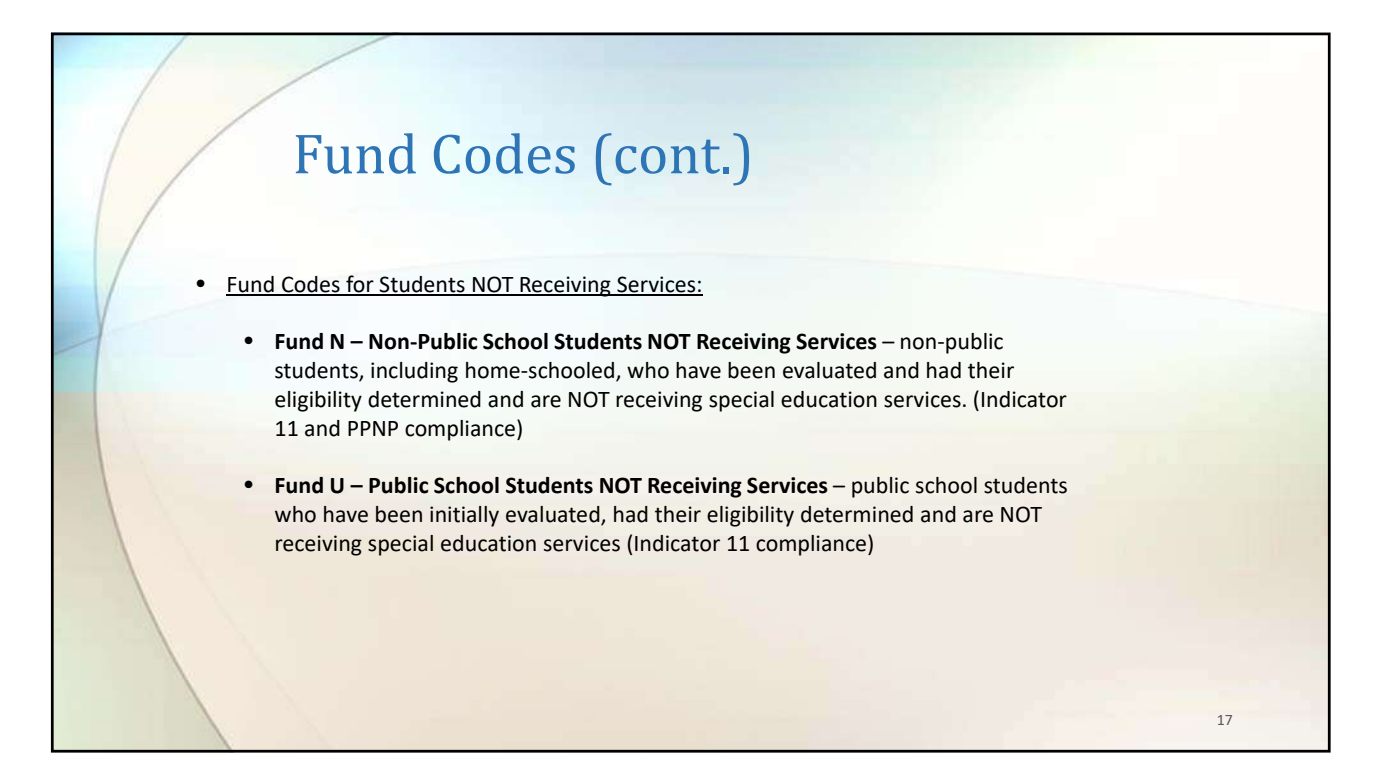

## % Special Ed <u>vs.</u> % Time Inside Reg. Classroom

## <u>% Special Ed</u>

- Reflects the amount of time for which a student receives special ed services under his/her IEP at the time of entry into the special ed program as compared to the total amount of time in the student's regular instruction day
- (Instructional minutes received/Total Instructional minutes possible) \* 100
- Instructional day is NOT "bell to bell" (should omit passing periods, lunch and recess unless IEP requires support during those times)
- % Special Ed is not equal to % Time Inside Reg. Classroom and will have no effect on Educational Environment (formerly LRE)

## % Time Inside Reg. Classroom

- Reflects the amount of time for which a student receives special ed services under his/her IEP inside the General Education Classroom
- (Bell to Bell minutes received/Total Bell to Bell minutes possible) \* 100
- Bell to Bell includes all classes, passing periods, lunch and recess
- % Time Inside Reg. Classroom determines Educational Environment Code (formerly LRE)

18

19

## Resident & Serving Districts/Schools

- Resident District:
   Harrisburg CUSD 3 20-083-0030-26

   Resident School:
   Harrisburg Middle School 20-083-0030-26-1

   Serving District:
   Harrisburg CUSD 3 20-083-0030-26 (2)

   Serving School:
   Harrisburg Middle School 20-083-0030-26 (2)
- <u>Resident District</u> = District where student resides
- <u>Resident School</u> = School student would attend if they were not receiving special education services
- Serving District = Local Education Agency that operates the program the student attends
- <u>Serving School</u> = Location where the child is physically seated receiving services

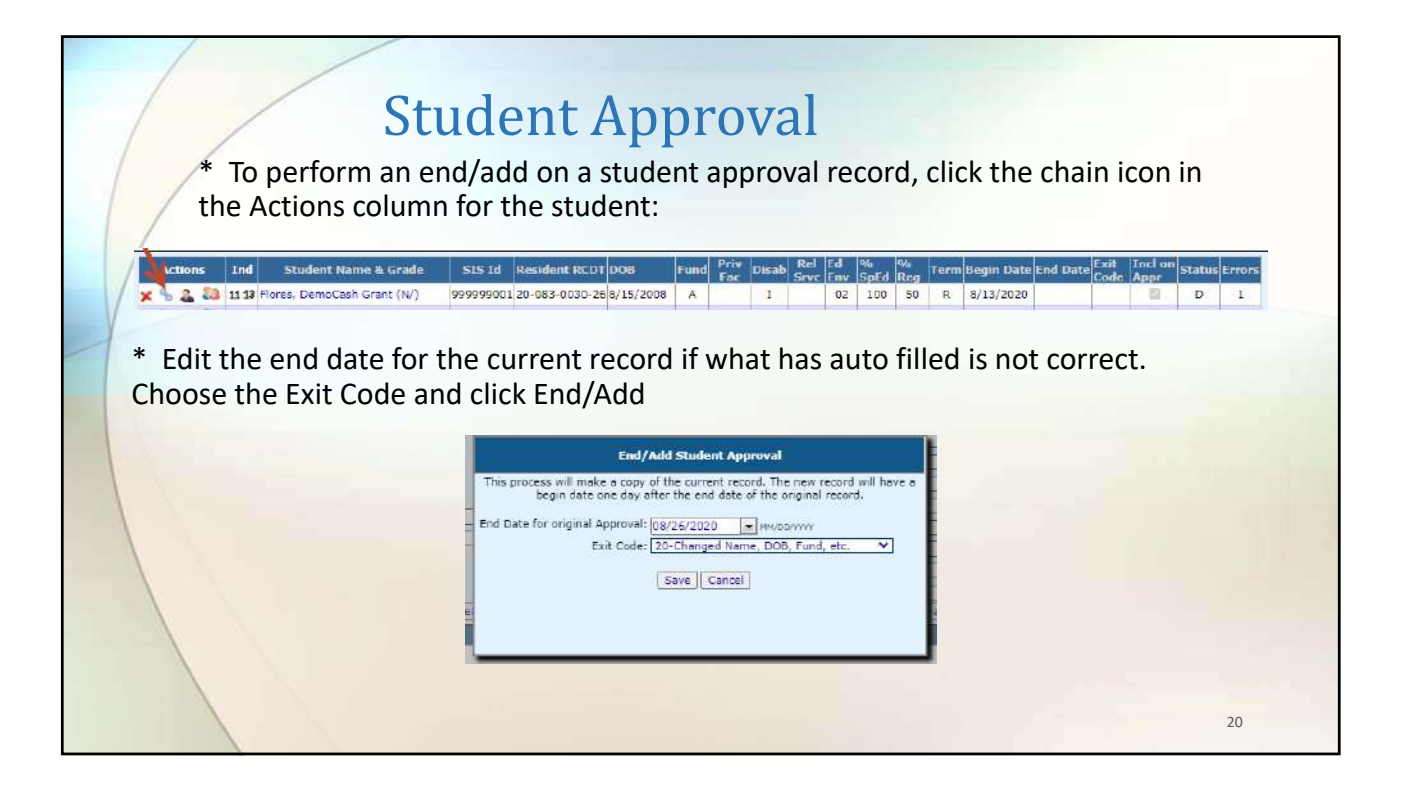

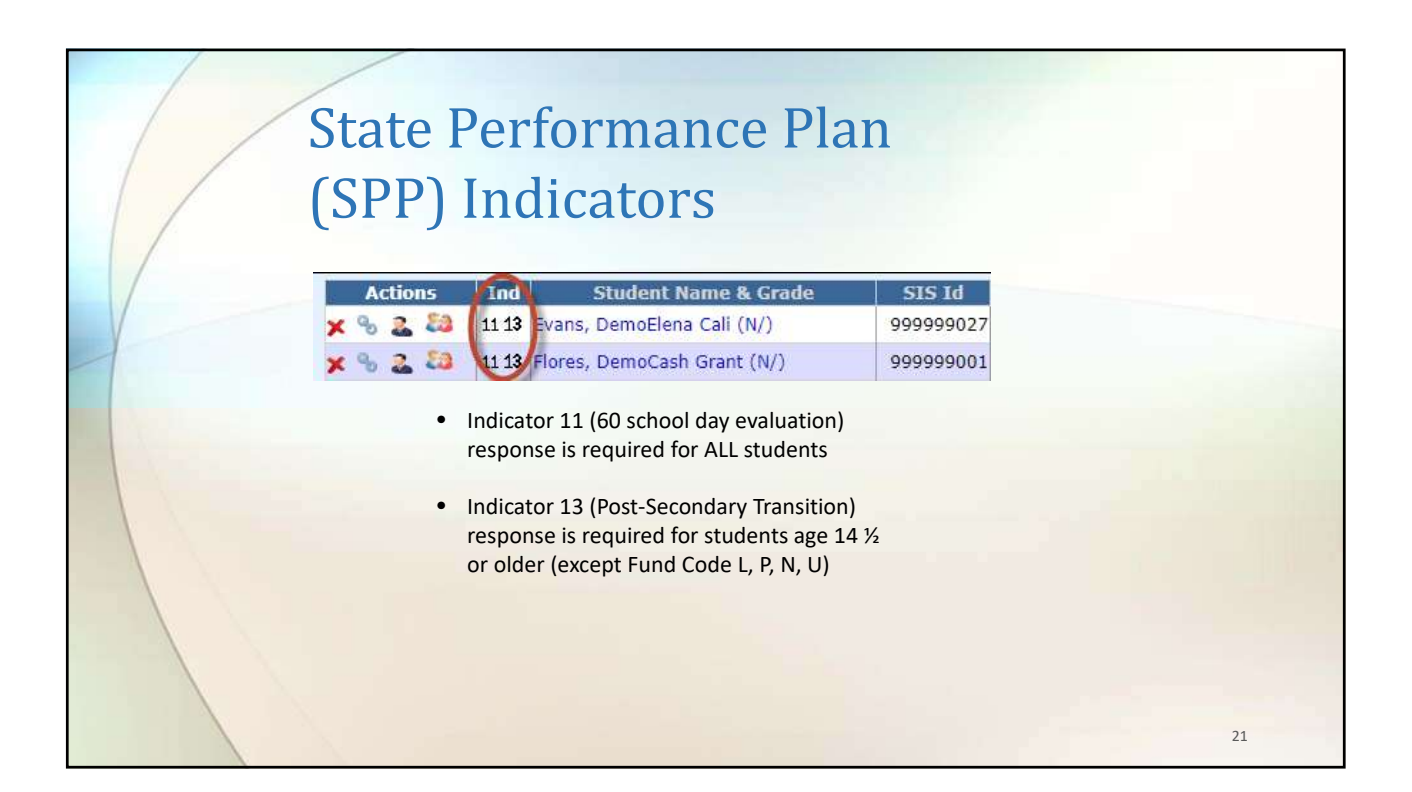

| SPP 1                             | 1                                                                                                    |      |
|-----------------------------------|----------------------------------------------------------------------------------------------------|------|
| • To add a new SPP 11             | record. click Add                                                                                                    |      |
| Bradent Start<br>No Records Found | Student Indicator 11 ( Add)<br>Year Parental Consent Date Elign 1956 Detectionation Date Evoluating District                                          |      |
| Enter data from the I             | EP and click Save                                                                                                    | 1000 |
|                                   | Initial Evaluation Start Year: 2021<br>Initial Evaluation Parental rewtonnyn<br>Consent Date:<br>Initial Eligibility Determination rewtonnyn<br>Date: |      |
|                                   | Evaluating District                                                                                                    |      |
|                                   | Save & Check Errors                                                                                                    |      |
|                                   |                                                                                                    | 22   |

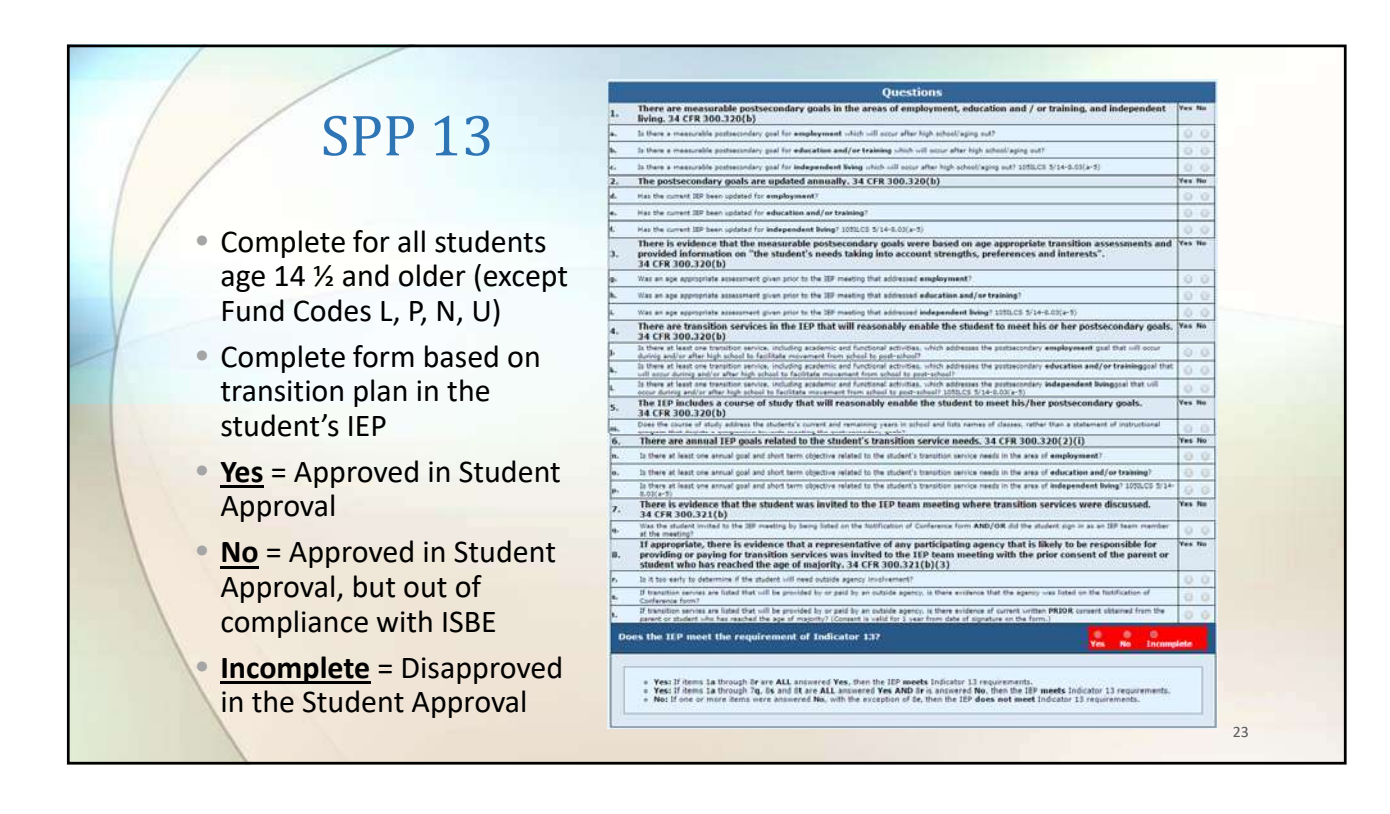

| Student Approv                                                                                                    | als Recheck Edits                                                                                                    |                                 |
|----------------------------------------------------------------------------------------------------|----------------------------------------------------------------------------------------------------|---------------------------------|
| Click Recheck Edits                                                                                                    |                                                                                                    |                                 |
| <ul> <li>You will receive two emails on the status of the error check. The first will tell you that the processing has started and the second will tell you that it's complete.</li> <li>The errors can be viewed on each Approval record or on the</li> </ul> | Approvab         Cases           Reparted         Damage descent and approvability           Reparted         Damage descent and approvability           Student SIS Mare:         Stadent Approvability           Last Name:         Base onlo Oct all           Last Name:         Base onlo Oct all           Student SIS Mare:         Base onlo Oct all           Stadent SIS Mare:         Base onlo Oct all           Stadent SIS Mare:         Base onlo Oct all           Stadent SIS Mare:         Base onlo Oct all           Stade Versitie         Stade Versitie           Stade Versitie         Stade Versitie           Stade Versitie         Stade Versitie           Stade Versitie         Versitie           Related Services         Versitie           Related Services         Versitie           Load Cloneid ID         Cloneit Names           Load Cloneid ID         Cloneit Names | Calent district to load schools |
| error report                                                                                                    |                                                                                                    | 24                              |

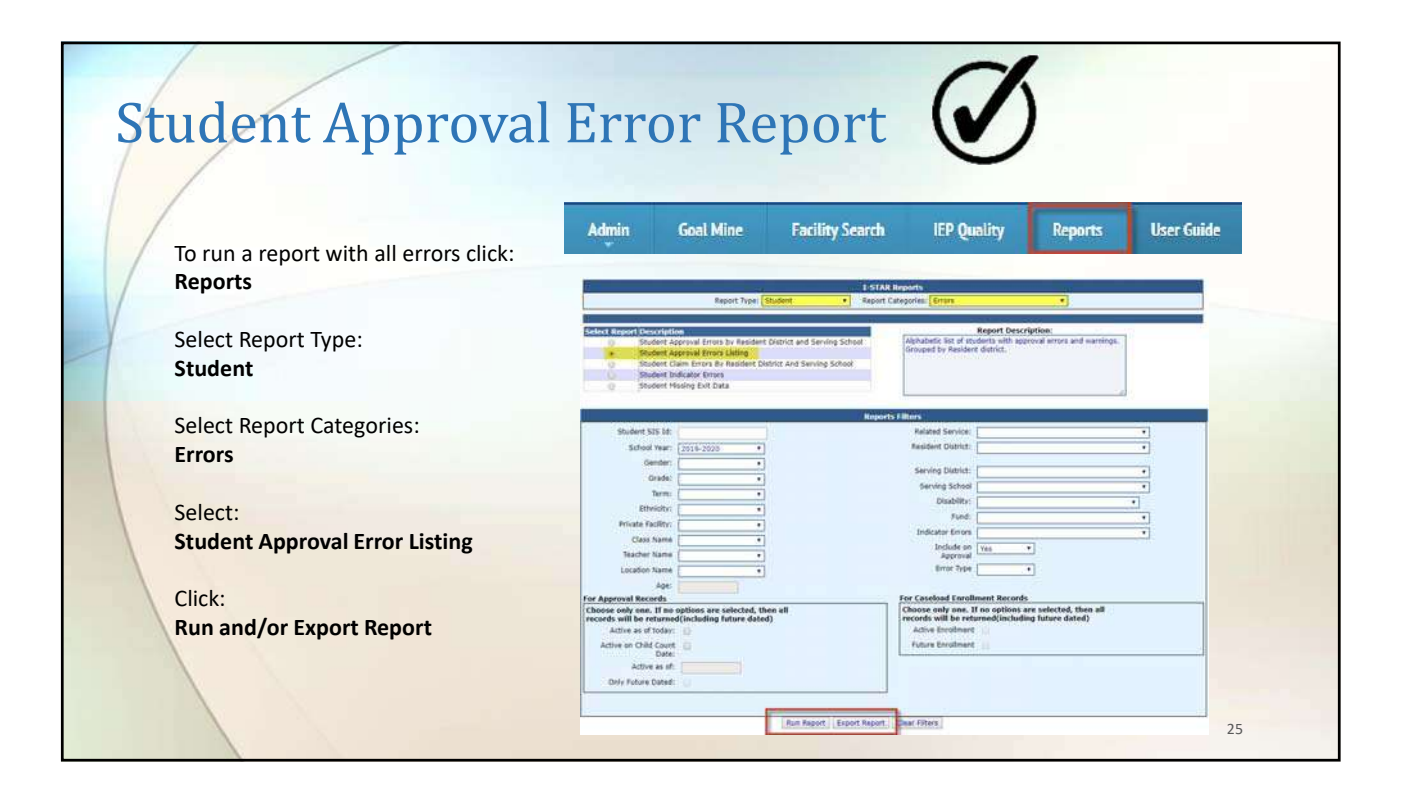

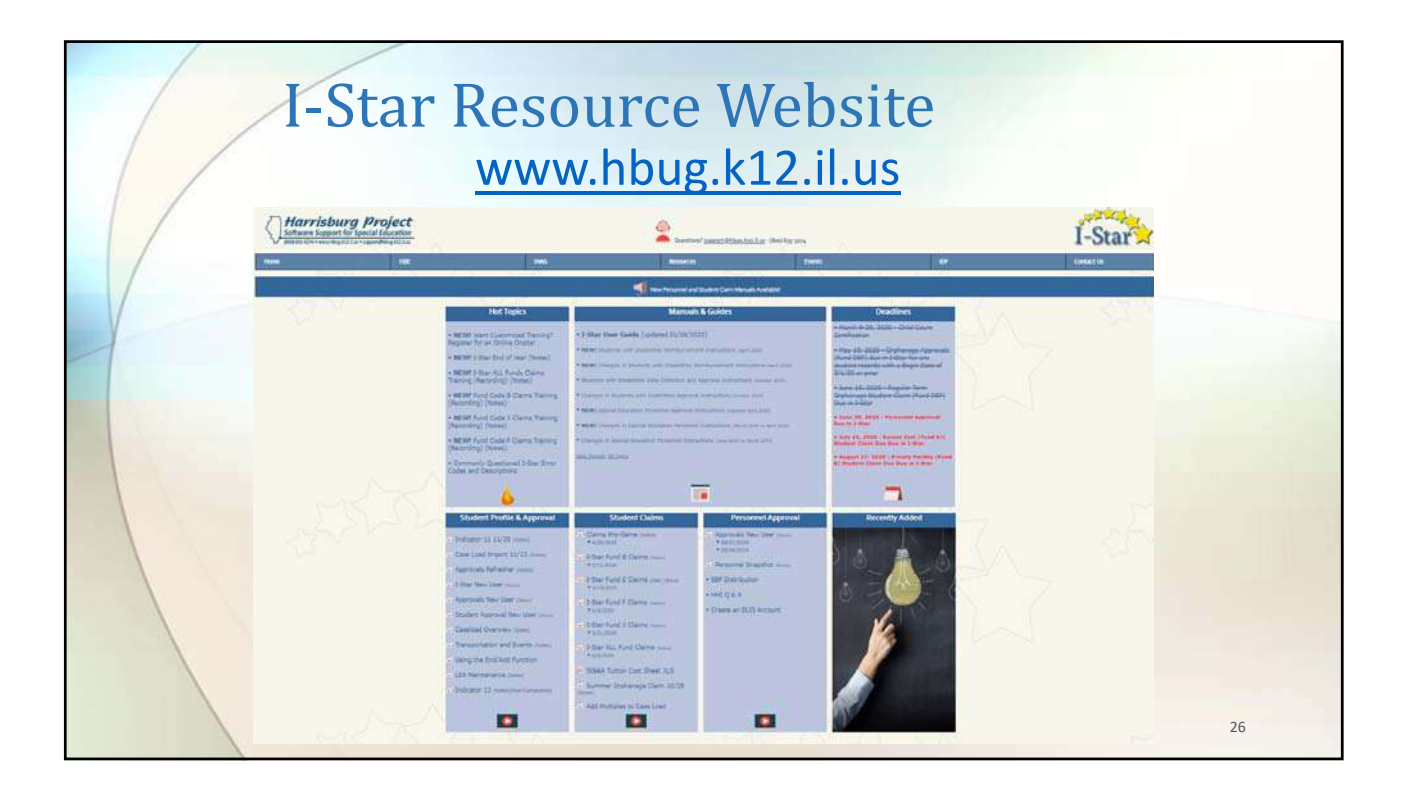

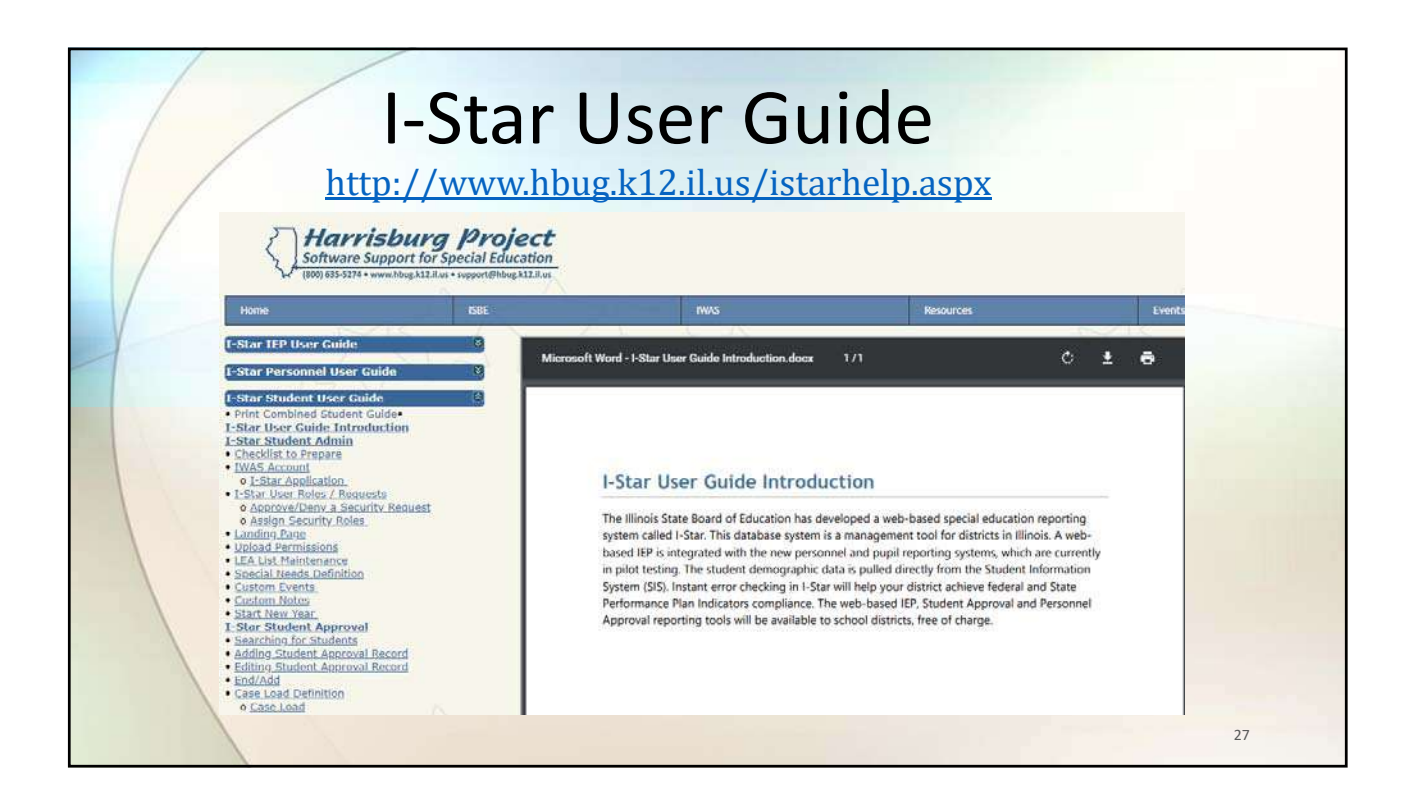

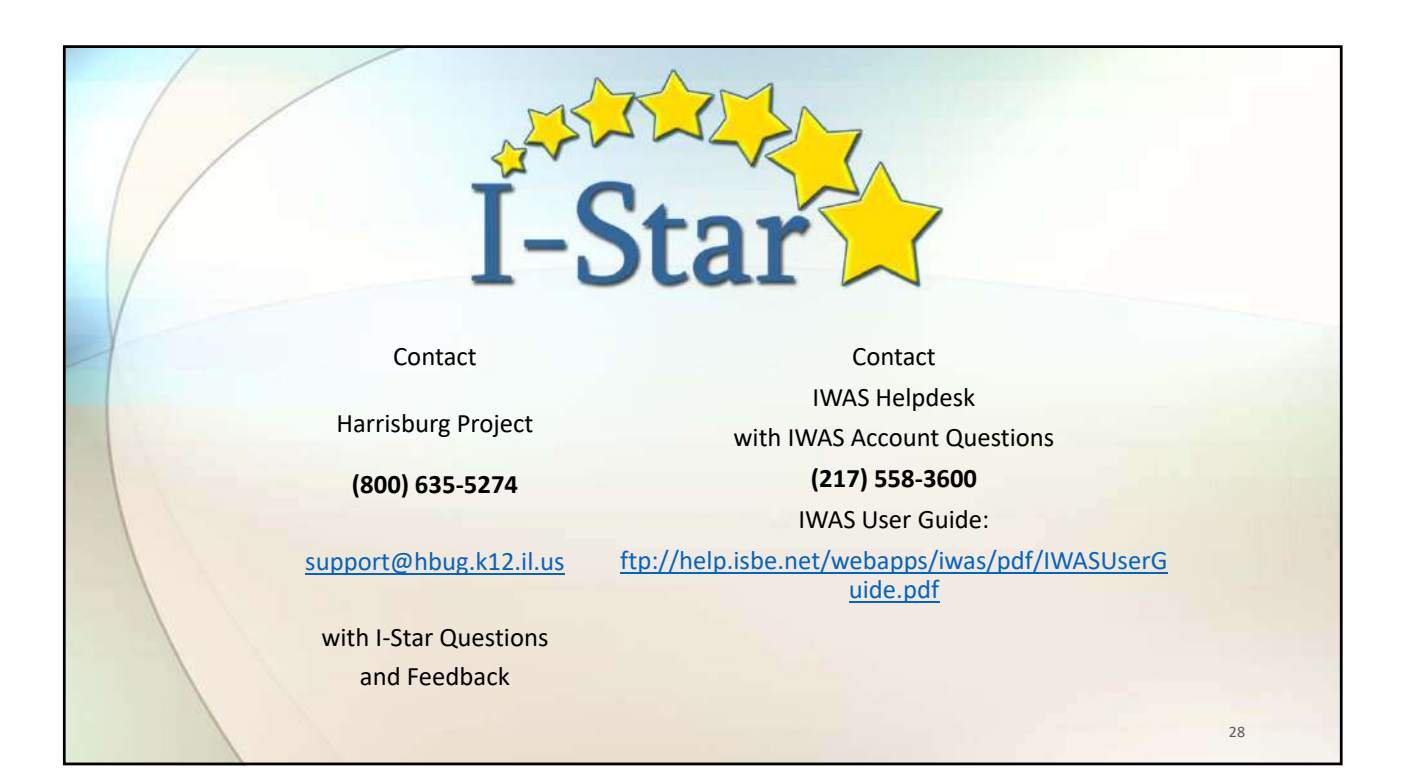